# אישורי העסקה לסטדנטים SAP מערכת

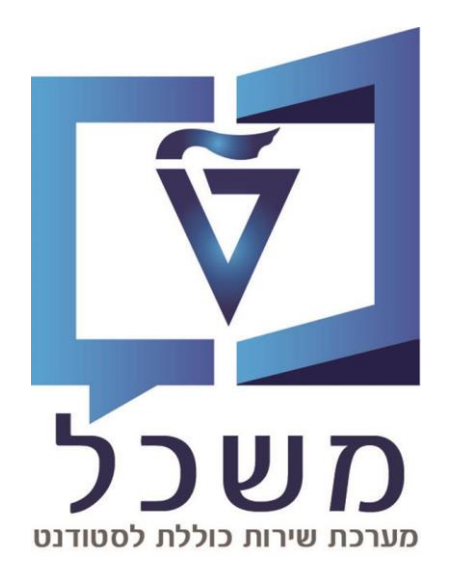

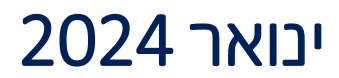

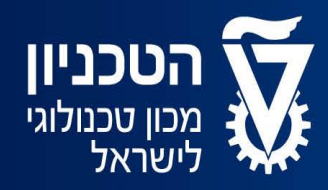

האגף למחשוב ולמערכות מידע

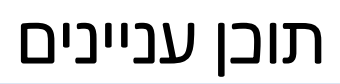

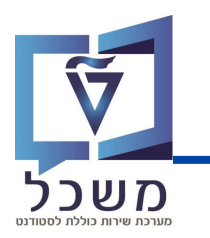

| 2 עמ'       | מבוא                             |
|-------------|----------------------------------|
| 4 'עמ'      | מסך בניסה                        |
| 6 - 5 - עמ' | מסך נתוני סטודנט                 |
| 8 - 7 - 8   | יצירת אישור העסקה ופעולות נוספות |

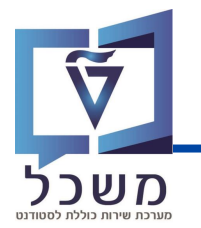

חוברת זו משמשת במדריך למשתמש בעת תפעול מערכת ה-SAP למטרת

#### דו"חות תקציב מלגות תארים מתקדמים.

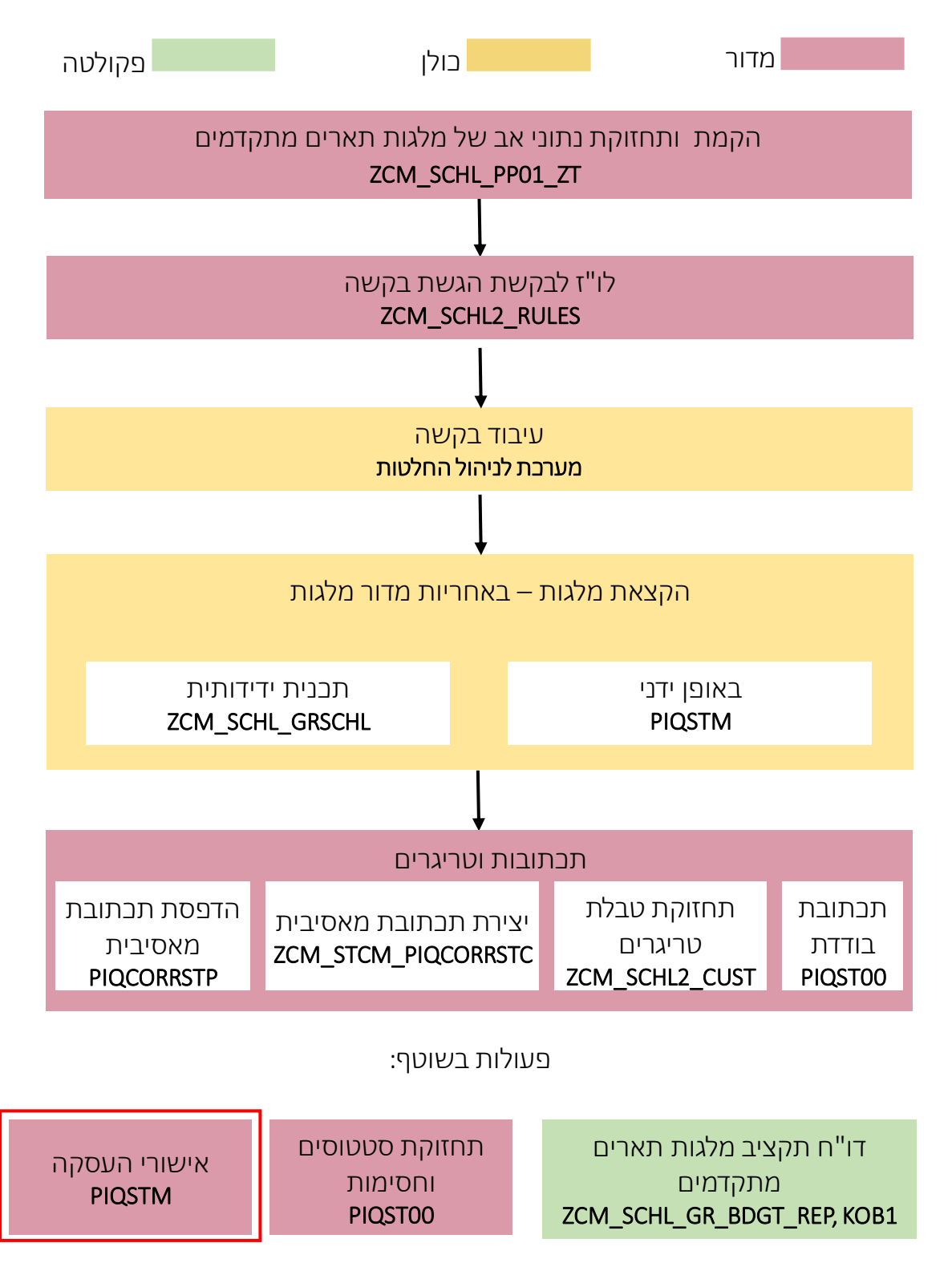

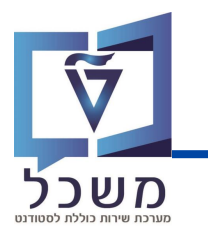

#### מסך בניסה

עם כניסתך למערכת, כנסי לטרנזקציה PIQSTM. יפתח המסך הבא:

| 🗲 <u>ע</u> זרה <u>מ</u> ערכת <u>ה</u> גדרות ת <u>ו</u> ספות <u>ת</u> וכניות שירות ע <u>ב</u> ור אל <u>ע</u> רוך <u>ס</u> טודנט |
|----------------------------------------------------------------------------------------------------|
|                                                                                                    |
| אחזקת נתוני אב סטודנט                                                                                                    |
| 🚱 🗋 סטודנט                                                                                                    |
|                                                                                                    |
| מספר סטודנט 🛛 היפוש לפי                                                                                                    |
| > ≤ ≤ ≤ ≤ ≤ ≤ ≤ ≤ ≤ ≤ ≤ ≤ ≤ ≤ ≤ ≤ ≤ ≤                                                                                          |
| • <b>m</b> שם                                                                                                    |
| סטודנטים באמצעות תכנית                                                                                                    |
|                                                                                                    |
|                                                                                                    |
|                                                                                                    |
|                                                                                                    |
|                                                                                                    |
|                                                                                                    |
|                                                                                                    |
| רשימת תוצאות                                                                                                    |
| תאריך לידה שם מספר סטודנט                                                                                                    |

בשדה מספר הסטודנט, בחרי את הסטודנט עבורו מעוניינים להקצות מלגה:

על ידי הזנת מספר הסטודנט בשדה 📘

:על ידי חיפוש הסטודנט במאגר: לחצי על 🛅 , תיפתח חלונית חיפוש 🖵

לתצוגות חיפוש שונות לחצי 🗾 ויפתח החלון הבא:

| ×    |          |                            | הגבל טווח ערכים 🖜          |
|------|----------|----------------------------|----------------------------|
| × 17 | > [      | W: שותפים לפי גרסאות כתובת | ו: שותפים לפי מספר זיהוי I |
|      | <u>*</u> | [                          | סוג זיהוי<br>מספר זיהוי    |
|      | -        |                            | שם 1/שם משפחה              |
|      | -        |                            | שם 2/שם פרטי               |
|      | -        |                            | תנאי חיפוש 1               |
|      | -        |                            | תנאי חיפוש 2               |
|      | -        |                            | שותף עסקי                  |
|      | -        |                            | זיהוי אובייקט מורחב        |
|      |          | ללא הגבלה 500              | הגבל מספר ל-               |
| 8    | ᢤ.       | 0                          |                            |

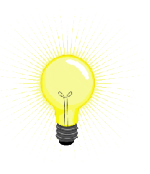

לחיפוש שמות חלקיים הוסיפי \* בתחילת ובסוף מילה, לדוגמא: \*XXX\*.

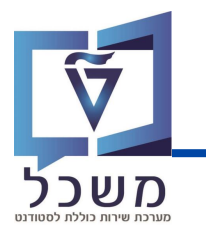

## מסך נתוני סטודנט

. 💽 מלאי את שדות החיפוש ובסיום לחצי

בחרי את הסטודנט הרלוונטי מרשימת תוצאות, יופיע מסך **נתוני הסטודנט.** 

במסך זה מופיעים נתוני הסטודנט בתוך לשוניות נפרדות:

. פרטים אישיים, כתובת, מלגות, אובייקט חוזה, הקצאת מענק, העסקה וכו'

| יות שירות ע <u>ב</u> ור אל עַרוך <u>ס</u> טודנט                         | הַגדרות תוַספות <u>ת</u> וכני       | <u>ע</u> זרה <u>מ</u> ערכת <u>ו</u>                                                                                                    |  |
|-------------------------------------------------------------------------|-------------------------------------|----------------------------------------------------------------------------------------------------|--|
|                                                                         | 🛯 🔗 😒 👘 H I                         | 4 TTTT 🖓 🔽 🥥 🗱                                                                                                    |  |
| אחזקת נתוני אב סטודנט 📲                                                 |                                     |                                                                                                    |  |
| 🤣 🗋 יתרת חשבון 😸 סטודנט                                                 | נתוני חשבוך 🛐                       | <b>, ≜ ≜</b>                                                                                                    |  |
| $\leftarrow$ $\rightarrow$ $\bigstar$ $\bigstar$ $\bigstar$             | ← →                                 | <u>₽</u> , 27.11.2023                                                                                                    |  |
| חיפוש לפי                                                               | מספר סטודנט                         | 0200016304                                                                                                    |  |
| ✓ ▲▲ סטודנט                                                             | שם 👪                                | מלגות תארים מתקדמים הדרכה, ספיר; *05.07.1999; נקבה                                                                                                    |  |
| שם 🛍 י                                                                  | יח.ארגונית עיקרית 🗆                 | הפקולטה להנדסת πשמל                                                                                                    |  |
| • סטודנטים באמצעות תכנית                                                | 🚨 סטטוס                             | סטטוס מיעמד שחת סטטוס.                                                                                                    |  |
| • סטודנטים שנבחרו לאחרונה                                               | תוכנית 📑                            | מגיסטר למדעים בהנדסת חשמל (עם תזה); תארים ;004004-2-001                                                                                                    |  |
| D SIT DIST                                                              | יועץ 🛓                              | בר יאיר דורית                                                                                                    |  |
| ואייי<br>אייי<br>(אריך לידה שם מספר סטודנט<br>תאריך לידה שם מספר סטודנט | נתוני חונך 📗<br>אר מיום רא. התחלה ቭ | דים קשורים צרכים מיוחדים העסקה תנועות תשלום <mark>מלגות תמתקדמים</mark> אובייקטי חוזה<br>הצגת שינויים [1]   באור אובייקטי חוזה (באור אובייקטי חוזה באנת שינויים [1]   באור מלגה קוד מלגה קוד מלגה תאר |  |

לחצי על לשונית **מלגות ת.מתקדמים** ויפתח המסך הבא:

|                                           | בוגר   עובדים קשורים   צרכים מיוחדים   העסקה   תנועות תשלום 🛛 מלגות תגמתקדמים אובייקטי חוזה 🕥 נתוני חונך 👔 |
|-------------------------------------------|----------------------------------------------------------------------------------------------------|
|                                           | 영 니 다 / 호조 會 나 프 국 해 해 주지 · 도 · 도 · 도 · 전 · 한 · 현 · 한 · 현 · 나 파 · 도 · 도 · 도 · 도 · 도 · 도 · 도 · 도 · 도 ·      |
| רשימת תוצאות<br>תאריך לידה שם מספר סטודנט |                                                                                                    |
|                                           |                                                                                                    |
|                                           |                                                                                                    |

## מסך נתוני הסטודנט

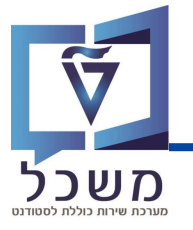

#### נפרט על סרגל הכלים:

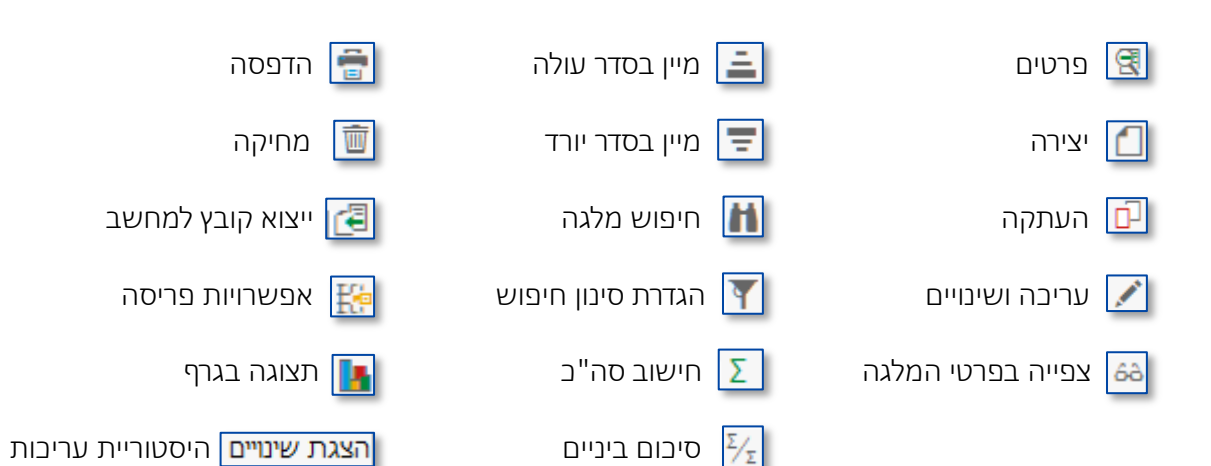

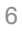

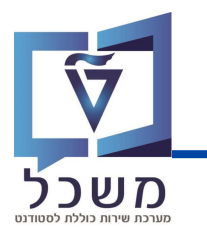

### יצירת אישור העסקה

ליצירת רשומה חדשה לסטודנט לחצי 📶 בסרגל הכלים.

#### יפתח חלון **תחזוקת מגבלות העסקה:**

| 03 110 0                         |                                               |                                                    |                                                     |      |  |
|----------------------------------|-----------------------------------------------|----------------------------------------------------|-----------------------------------------------------|------|--|
| מספר סטודנט                      | 0200016304                                    |                                                    |                                                     |      |  |
| שם 🏜                             | ם הדרכה, ספיר; *05.07.1999; נקבה              | מלגות תארים מתקדמים הדרכה, ספיר; *05.07.1999; נקבה |                                                     |      |  |
| סוג אישור                        |                                               |                                                    |                                                     |      |  |
| סוג אישור 1<br>קוד מלגה          |                                               | ~                                                  |                                                     |      |  |
| תוקף                             |                                               |                                                    |                                                     |      |  |
| שנה אקדמית<br>ונת לימודים אקדמית | עשפ"ד 2023 -<br>עעשפ"ד 2023 -<br>חורף 100 - ע |                                                    |                                                     |      |  |
| קף 5                             | 01.11.2023 עד                                 | 31.03                                              | .2024                                               |      |  |
| מונחי יחידות העסקה               | אישורים ב                                     |                                                    |                                                     |      |  |
| ת תעסוקה שבועיות                 | מקסימום יחידו                                 |                                                    | מקסימום שעות עבודה שבועיות (של יח' תעסוקה)          | 0.00 |  |
| ווערות                           |                                               |                                                    |                                                     |      |  |
| במונחי שעות עבודה                | אישורים                                       |                                                    | n                                                   |      |  |
| לא הוראה) - בטכניון              | מקסימום שעות עבודה שבועיות (                  |                                                    | מקסימום ימי עבודה שבועיים (לא הוראה) - בטכניון      | 0.00 |  |
| הערות                            |                                               |                                                    |                                                     |      |  |
| וראה) - מחוץ לטכניון             | מקסימום שעות עבודה שבועיות (לא ר              | 0.00                                               | מקסימום ימי עבודה שבועיים (לא הוראה) - מחוץ לטכניון |      |  |
| הערות                            |                                               |                                                    |                                                     |      |  |
| שורים במונחי הכנסה               | אי                                            |                                                    |                                                     |      |  |
| קורות אחרים בטכניון              | מקסימום הכנסה חודשית ממ                       |                                                    |                                                     |      |  |
| הערות                            |                                               |                                                    |                                                     | 6    |  |
|                                  |                                               |                                                    |                                                     |      |  |
|                                  |                                               |                                                    |                                                     |      |  |

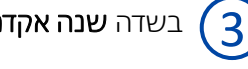

בשדה **שנה אקדמית** נזין את השנה הרלוונטית.

תתבצע בדיקה האם קיימות מגבלות העסקה לאותה מלגה – לא כל מלגה מגבילה העסקה.

## יצירת אישור העסקה

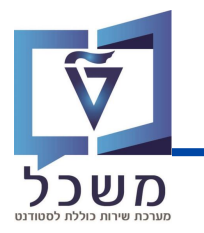

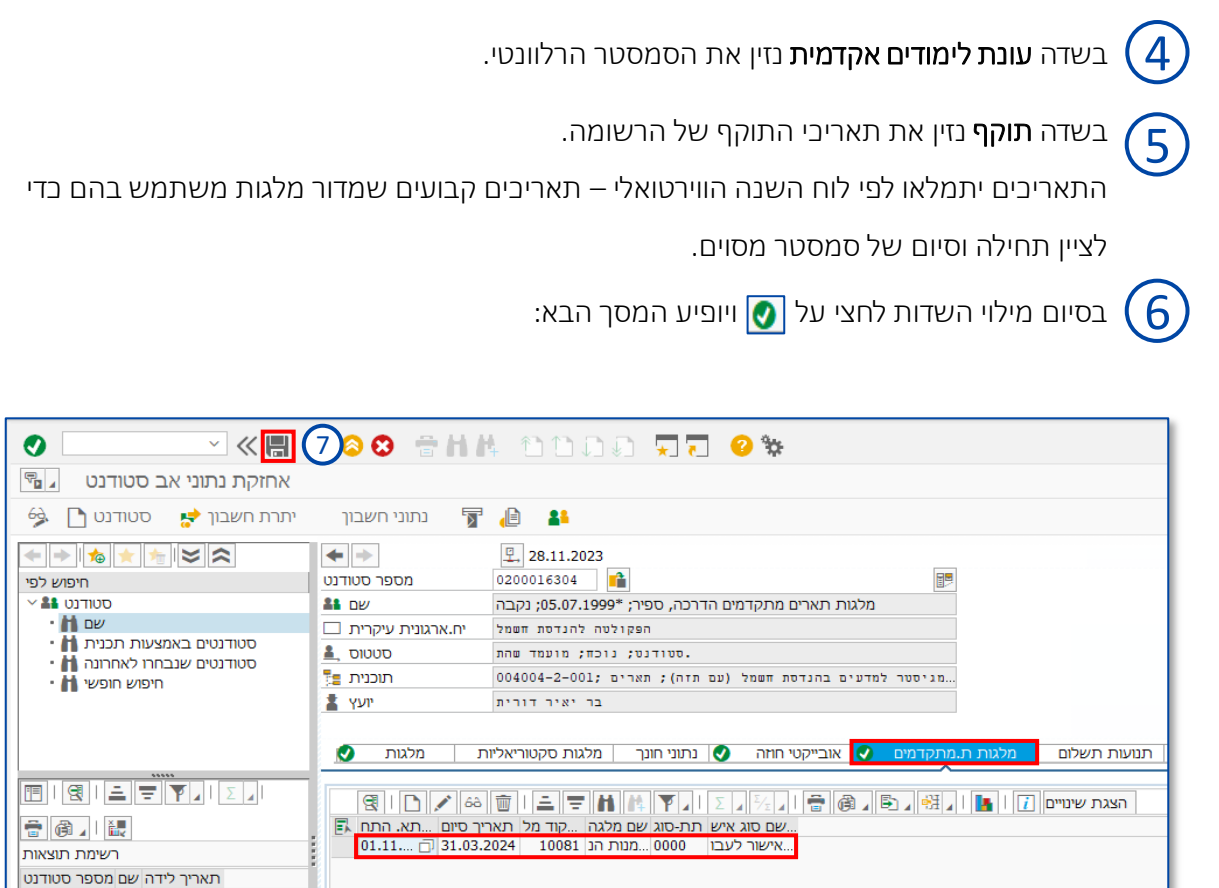

. בסיום כל הפעולות הנדרשות, לחצי 🔚 לשמירת כל הנתונים החדשים. 🏹